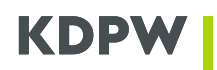

# KDPW | TRADE REPOSITORY

EMIR Reporting Interface - Instrukcja Użytkownika

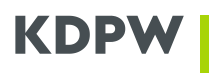

# Spis treści

| Słow  | niczek                                   | . 3 |
|-------|------------------------------------------|-----|
| ١.    | Wstęp                                    | . 4 |
| II.   | Logowanie                                | . 4 |
| III.  | Funkcjonalności EMIR Reporting Interface | . 6 |
| Zakł  | adka 'XML file import'                   | . 7 |
| Zakła | adka 'Reporting service'                 | . 7 |
| Zakła | adka 'Active derivatives'                | 13  |
| Zakł  | adka 'Non-active derivatives'            | 16  |
| Zakła | adka 'Deleted derivatives'               | 17  |
| Zakła | adka 'Communication'                     | 17  |
| Zakła | adka 'Exported data'                     | 19  |
| Zakła | adka 'Invoice analytics'                 | 19  |
| Zakła | adka 'Relations'                         | 21  |

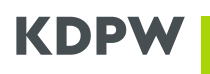

# Słowniczek

RT EMIR – Repozytorium Transakcji dla instrumentów pochodnych prowadzone przez KDPW

**EMIR Reporting Interface** – graficzny interfejs użytkownika (ang. Graphical User Interface/GUI) umożlwiający raportowanie informacji oraz przeglądanie danych o zawartych instrumentach pochodnych zgłoszonych do RT EMIR

**Uczestnik** – podmiot ( w typie GUR, ZUR, IUR, PUR, KUR), który zawarł umowę z KDPW dot. świadczenia usługi Repozytorium Transakcji dla instrumentów pochodnych

**Kod komunikacyjny** – czteroznakowy, alfanumeryczny kod nadany Uczestnikowi RT EMIR na etapie zawierania umowy z KDPW (RXXX), służący do komunikacji z RT EMIR za pośrednictwem kolejek MQ przy użyciu komunikatów xml

Użytkownik - osoba upoważniona przez Uczestnika do dostępu do aplikacji RT EMIR

RSE – Report Submitting Entity, podmiot zgłaszający informacje o zawartych transakcjach do RT EMIR

RC – Reporting Counterparty, kontrahent, w imieniu którego RSE raportuje do RT EMIR

# I. Wstęp

Instrukcja zawiera informacje dotyczące sposobu wykorzystania aplikacji umożliwiającej Użytkownikowi dostęp do funkcjonalności wspierających obsługę Repozytorium Transakcji EMIR, prowadzoną przez Krajowy Depozyt Papierów Wartościowych.

Pragniemy podkreślić, że opisy w poniższej instrukcji mają charakter czysto techniczny, a wszelkie ustalenia organizacyjno-prawne zawarte są w <u>Regulaminie Repozytorium Transakcji dla instrumentów po-</u> <u>chodnych.</u>

Instrukcja utworzona została w dwóch wersjach językowych – polskiej i angielskiej, natomiast sama aplikacja EMIR Reporting Interface i wszystkie jej funkcjonalności są dostępne wyłącznie w wersji angielskiej.

### II. Logowanie

W celu zalogowania się do aplikacji EMIR Reporting Interface, w pierwszym kroku, należy na stronie <u>https://online.kdpw.pl</u> (środowisko produkcyjne) zalogować się do sytemu SSO KDPW (przy użyciu, podanego na etapie zakładania konta, adresu email i hasła), a następnie wybrać w dostępnych usługach kafelek "Repozytorium transakcji (EMIR)"<sup>1</sup>.

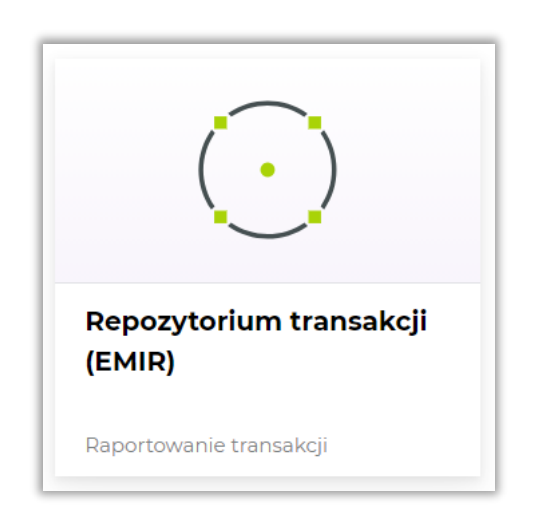

Rys. 1

<sup>&</sup>lt;sup>1</sup> Szczegółowa instrukcja opisująca zasady dostępu do aplikacji KDPW\_TR znajduje się pod linkiem: Instrukcja uzyskania dostępu do aplikacji Repozytorium transakcji KDPW (EMIR i SFTR)

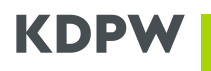

Użytkownik posiadający uprawnienia dostępowe do danych więcej niż jednego Uczestnika RT EMIR musi dokonać wyboru właściwego kodu komunikacyjnego (RXXX), aby zalogować się na konto danego Uczestnika (Rys. 2):

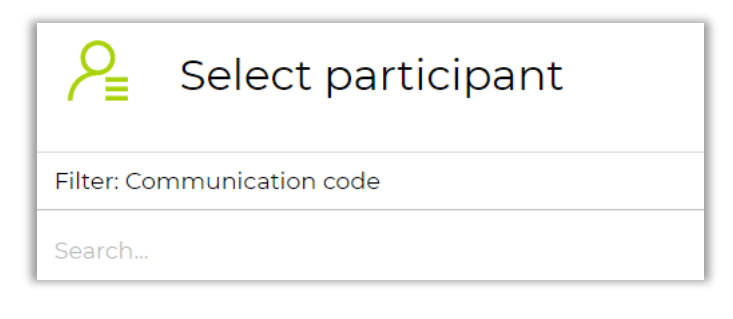

Rys. 2

Po dokonaniu wyboru kodu komunikacyjnego Użytkownik zostanie automatycznie przekierowany do zakładki 'XML file import'. Zmiana Uczestnika (wybór innego kodu komunikacyjnego) możliwa jest w każdej chwili, bez konieczności wylogowania się z aplikacji dostępowej KDPW. W tym celu należy skorzystać z przycisku 'Select participant' (Rys.3) znajdującego się w lewym menu aplikacji:

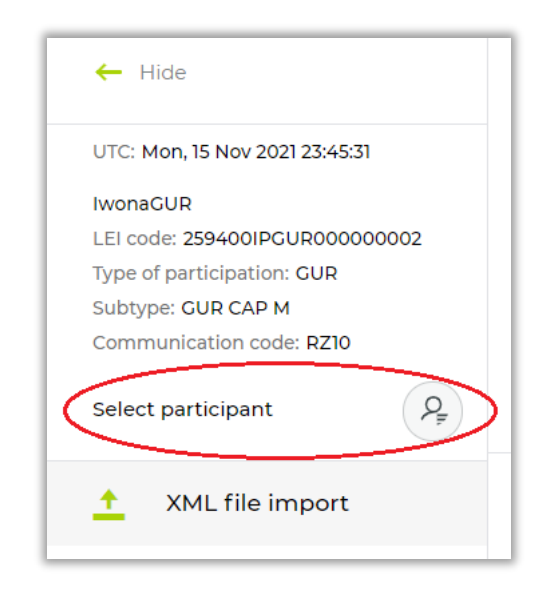

Rys.3

# III. Funkcjonalności EMIR Reporting Interface

Aplikacja KDPW EMIR Reporting Interface została podzielona ma następujące zakładki (Rys. 4):

- XML file import
  - możliwość importu plików xml
- Reporting service
  - ✓ raportowanie transakcji/pozycji oraz relacji przy użyciu dedykowanego formularza, bez konieczności importu plików xml;

### Active derivatives

- ✓ Filtrowanie/przeglądanie/eksport danych o zaraportowanych, aktywnych transakcjach/pozycjach
- Możliwość zgłoszenia zmian do aktywnych transakcji/pozycji

### Non-active derivatives

- ✓ Filtrowanie/przeglądanie/eksport danych o zaraportowanych, nieaktywnych transakcjach/pozycjach
- Możliwość zgłoszenia zmian do nieaktywnych transakcji/pozycji

### Deleted derivatives

 ✓ Filtrowanie/przeglądnie danych o usuniętych przy pomocy AT=E transakcjach/pozycjach

### Communication

 ✓ Filtrowanie/przegląd oraz możliwość pobrania komunikatów zwrotnych RT EMIR

### Exported data

 Możliwość pobrania i zapisu plików z danymi wyeksportowanymi z zakładek Active/Non-Active Derivatives

### Invoice analytics

 Dostęp do szczegółowych informacji o naliczonych przez KDPW opłatach

### Relations

- Możliwość filtrowania/przeglądania/eksportu zaraportowanych w ramach relacji kodów LEI
- ✓ Dostęp do informacji o statusach zgłoszonych kodów LEI w bazie RT EMIR.

| <u>+</u> | XML file import        |   |
|----------|------------------------|---|
| •<br>•   | Reporting service      | > |
|          | Active derivatives     |   |
|          | Non-active derivatives |   |
|          | Deleted derivatives    |   |
| î↓       | Communication          |   |
|          | Exported data          |   |
| \$       | Invoice analytics      |   |
| \$       | Relations              |   |

Rys. 4

Poniżej zostaną opisane funkcjonalności udostępniane w ramach poszczególnych zakładek.

# Zakładka 'XML file import'

Po zalogowaniu się na konto właściwego Uczestnika i przekierowaniu do zakładki **XML file import** otworzy się panel (Rys. 5), za pomocą którego Użytkownik może, z pliku lokalnego, wczytać komunikat XML zawierający raport o jednej lub wielu transakcjach, bądź ich modyfikacjach. Szczegóły dotyczące budowy i obsługi komunikatów xml opisane się w odrębnej dokumentacji dostępnej na stronie: <u>Komunikaty xml (kdpw.pl)</u>.

| XML fi | ile import                                                  |        |  |
|--------|-------------------------------------------------------------|--------|--|
|        | File                                                        |        |  |
|        | Select files                                                |        |  |
|        | Allowed file types: XML<br>Maximum upload file size: 100 MB |        |  |
| Cance  | 9                                                           | Import |  |

Rys. 5

Celem przekazania do RT EMIR raportu o transakcji/pozycji Użytkownik wskazuje odpowiedni plik. Następnie wybiera opcję **Import**. Plik z komunikatem xml umożliwia raportowanie nowych oraz modyfikowanie bądź usuwanie istniejących transakcji. Po poprawnym wczytaniu pliku i zaimportowaniu danych Użytkownik dostaje informację zwrotną w postaci komunikatu xml zapisaną w zakładce **Communication**. Struktura komunikatu zwrotnego o poprawnym imporcie lub odrzuceniu opisana jest w dokumentacji dotyczącej komunikatów xml. W trybie tym możliwe jest zgłoszenie wszystkich komunikatów xml, zarówno dotyczących pojedynczych transakcji/pozycji, jak i komunikatów zbiorczych.

# Zakładka 'Reporting service'

Zakładka 'Reporting service' (Rys. 6) umożliwia wywiązanie się z obowiązku raportowego pod Rozporządzeniem EMIR bez konieczności znajomości budowy komunikatów XML: trar.ins.xxx.xx/trar.rlt.xxx.xx. Jest to funkcjonalność przydatna dla podmiotów raportujących niewielką liczbę transakcji/pozycji i związanych z nimi modyfikacji.

W ramach zakładki 'Reporting service' dostępne są następujące podzakładki związane z raportowaniem poszczególnych rodzajów zmian:

- Action type new (Transaction)
- Action type new (Position)
- Position component (Transaction)
- Valuation (Summary)
- Entity relations message

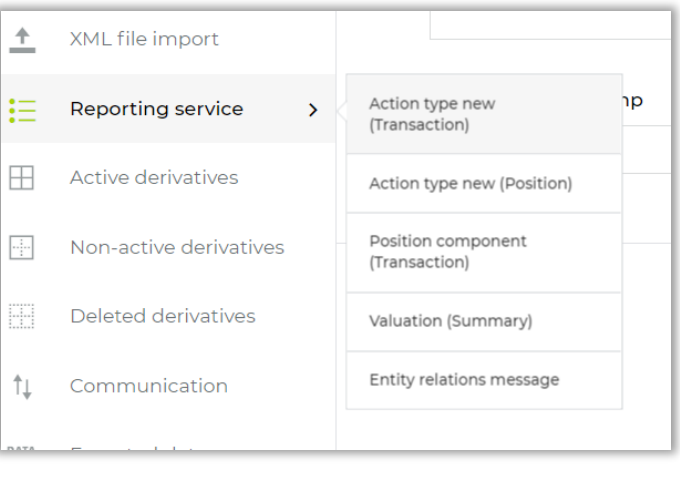

Rys. 6

Zgłaszając nową transakcję/pozycję Użytkownik wypełnia następujące sekcje w formularzu (odpowiadające sekcjom w komunikacie xml trar.ins.xxx.xx):

- General information (obowiązkowa)
- Counterparty Specific Data Counterparty (obowiązkowa)
- Counterparty Specific Data Valuation (nieobowiązkowa)
- **Counterparty Specific Data** Collateral (nieobowiązkowa) Sekcje dostępne po wybraniu opcji raportowania dwustronnego:
  - Other Counterparty Specific Data Counterparty (obowiązkowa)
  - Other Counterparty Specific Data Valuation (nieobowiązkowa)
  - Other Counterparty Specific Data Collateral (nieobowiązkowa)
- Common Trad Data Contract Type (obowiązkowa)
- Common Trad Data Details on the transaction (obowiązkowa) Sekcje dostępne po wybraniu opcji raportowania pod Rozporządzeniem MiFIR:
  - MiFIR Reporting Data Order Trasmission
  - MiFIR Reporting Data Transaction Data
  - MiFIR Reporting Data Instrument Data
  - MiFIR Reporting Data Investment Decision Person
  - MiFIR Reporting Data Executing Person
  - MiFIR Reporting Data Additional Attributes

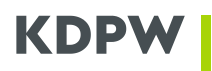

Po prawej stronie ekranu znajduje się pomocnicze menu 'Summary" prezentujące podane w poszczególnych sekcjach informacje (Rys. 7):

| 0                      | 2                                         | 3                                      | 4                                       |      | Summary                                          |      |
|------------------------|-------------------------------------------|----------------------------------------|-----------------------------------------|------|--------------------------------------------------|------|
| General<br>Information | Counterparty Speci<br>Data - Counterparty | Counterparty Speci<br>Data - Valuation | Counterparty Speci<br>Data - Collateral |      | General Information                              | ~    |
|                        |                                           |                                        |                                         |      | Counterparty Specific Data - Counterparty        | ~    |
| Action type            | new (Transaction)                         |                                        |                                         |      | Counterparty Specific Data - Valuation           | ~    |
| Step: General Infor    | mation                                    |                                        |                                         |      | Counterparty Specific Data - Collateral          | ~    |
| Regulation             | Indicator                                 | Sender message refere                  | nce                                     |      | Common Trad Data - Contract Type                 | ~    |
|                        |                                           |                                        |                                         |      | Common Trad Data - Details On The Transaction    | ~    |
| Reporting t            | imestamp                                  |                                        |                                         |      | Common Trad Data - Clearing                      | ~    |
|                        |                                           |                                        |                                         |      | MIFIR Reporting Data                             | ~    |
|                        |                                           |                                        |                                         |      | MIFIR Reporting Data - Order Transmission        | ~    |
| < Back                 |                                           |                                        |                                         | Next | MIFIR Reporting Data - Transaction Data          | ~    |
|                        |                                           |                                        |                                         |      | MIFIR Reporting Data - Instrument Data           | ~    |
|                        |                                           |                                        |                                         |      | MIFIR Reporting Data - Investment Decision Perso | on 🗸 |
|                        |                                           |                                        |                                         |      | MIFIR Reporting Data - Executing Person          | ~    |
|                        |                                           |                                        |                                         |      | MIFIR Reporting Data - Additional Attributes     | ~    |

Rys. 7

#### Reporting service > Action Type New (Transaction)

Za pomocą tej podzakładki Użytkownik RT EMIR może w sposób manualny wprowadzać nowe raporty na poziomie transakcji (Level T). W tym celu należy wypełnić wszystkie wymagane przez Repozytorium transakcji pola przechodząc po kolejnych krokach formularza (Rys. 8). Nawigacja po formularzu odbywa się za pomocą przycisków **Back/Next**. W przypadku niewypełnienia wymaganego pola, aplikacja uniemożliwi przejście do kolejnego kroku `oraz zaznaczy na czerwono pola, które wymagają uzupełnienia. W ostatnim kroku znajduje się przycisk **Submit** (w miejscu przycisku Next), który zatwierdza wprowadzone dane. Bez wykonania tej czynności raport nie zostanie zapamiętany, a wprowadzone dane zostaną utracone. Kliknięcie przycisku **Submit** oznacza zapisanie raportu i zgłoszenie go do systemu RT EMIR, tym samym pozytywną weryfikację kontroli formalnych. Informacje zwrotne dotyczące wyników kontroli merytorycznej przekazywane są do Użytkownika za pośrednictwem komunikatów xml trar.sts.xxx.xx znajdujących się w zakładce **Communication**.

| My deskto      | p Trade Repository     | (EMIR)                                    |                                        |                                         |
|----------------|------------------------|-------------------------------------------|----------------------------------------|-----------------------------------------|
| =              | 1                      | 2                                         | 3                                      |                                         |
| Q <sub>F</sub> | General<br>Information | Counterparty Speci<br>Data - Counterparty | Counterparty Speci<br>Data - Valuation | Counterparty Speci<br>Data - Collateral |
| <u>+</u>       | Action type I          | new (Transaction)                         |                                        |                                         |
| :≡ >           | Step: General Inform   | nation                                    |                                        |                                         |
| <b>=</b>       | Regulation ir          | ndicator                                  | Sender message refere                  | nce                                     |
|                |                        | Ŷ                                         |                                        |                                         |
|                | Reporting tir          | nestamp                                   |                                        |                                         |
| ÷.             |                        | Ē                                         |                                        |                                         |
| ιψ.            |                        |                                           |                                        |                                         |
| DATA           | < Back                 |                                           |                                        | Next                                    |
| \$             |                        |                                           |                                        |                                         |
| <              |                        |                                           |                                        |                                         |
|                |                        |                                           |                                        |                                         |

Rys. 8

### Reporting service > Action Type New (Position)

Za pomocą tej podzakładki Użytkownik RT EMIR może w sposób manualny wprowadzać nowe raporty na poziomie pozycji (Level P). W tym celu należy wypełnić wszystkie wymagane przez Repozytorium transakcji pola przechodząc po kolejnych krokach formularza (Rys. 9). Nawigacja odbywa się za pomocą przycisków **Back/Next**. W przypadku niewypełnienia wymaganego pola, aplikacja uniemożliwi przejście do kolejnego kroku oraz zaznaczy na czerwono pola, które wymagają uzupełnienia. W ostatnim kroku znajduje się przycisk **Submit** (w miejscu przycisku Next), który zatwierdza wprowadzone dane. Bez wykonania tej czynności raport nie zostanie zapamiętany, a wprowadzone dane zostaną utracone. Kliknięcie przycisku **Submit** oznacza zapisanie raportu i zgłoszenie go do systemu RT EMIR, tym samym pozytywną weryfikację kontroli formalnych. Informacje zwrotne dotyczące wyników kontroli merytorycznej przekazywane są do Użytkownika za pośrednictwem komunikatów xml trar.sts.xxx.xx znajdujących się w zakładce **Communication.** 

| My deskto | p Trade Repository     | (EMIR)                                    |                                        |                                         |      |
|-----------|------------------------|-------------------------------------------|----------------------------------------|-----------------------------------------|------|
| =         | 1                      | 2                                         | 3                                      | 4                                       |      |
| <b>P</b>  | General<br>Information | Counterparty Speci<br>Data - Counterparty | Counterparty Speci<br>Data - Valuation | Counterparty Speci<br>Data - Collateral |      |
| <u>+</u>  | Action type            | new (Position)                            |                                        |                                         |      |
| ;≡ >      | Step: General Inforn   | nation                                    |                                        |                                         |      |
|           | Eligible date          |                                           | Sender message refere                  | ence                                    |      |
|           |                        | <b></b>                                   |                                        |                                         |      |
|           | Reporting tir          | nestamp                                   |                                        |                                         |      |
|           |                        | <b></b>                                   |                                        |                                         |      |
| î↓        |                        |                                           |                                        |                                         |      |
| DATA      |                        |                                           |                                        |                                         |      |
| \$        | < Back                 |                                           |                                        |                                         | Next |
|           |                        |                                           |                                        |                                         |      |

Rys. 9

### Reporting service > Position component (Transaction)

Za pomocą tej podzakładki Użytkownik RT EMIR może w sposób ręczny wprowadzać nowe raporty na poziomie pozycji. W tym celu należy wypełnić wszystkie wymagane przez Repozytorium transakcji pola przechodząc po kolejnych krokach formularza (Rys. 10). Nawigacja odbywa się za pomocą przycisków **Back/Next**. W przypadku niewypełnienia wymaganego pola, aplikacja uniemożliwi przejście do kolejnego kroku oraz zaznaczy na czerwono pola, które wymagają uzupełnienia. W ostatnim kroku znajduje się przycisk **Submit** (w miejscu przycisku Next), który zatwierdza wprowadzone dane. Bez wykonania tej czynności raport nie zostanie zapamiętany, a wprowadzone dane zostaną utracone. Kliknięcie przycisku **Submit** oznacza zapisanie raportu i zgłoszenie go do systemu RT EMIR, tym samym pozytywną weryfikację kontroli formalnych. Informacje zwrotne dotyczące wyników kontroli merytorycznej przekazywane są do Użytkownika za pośrednictwem komunikatów xml trar.sts.xxx.xx znajdujących się w zakładce **Communication.** 

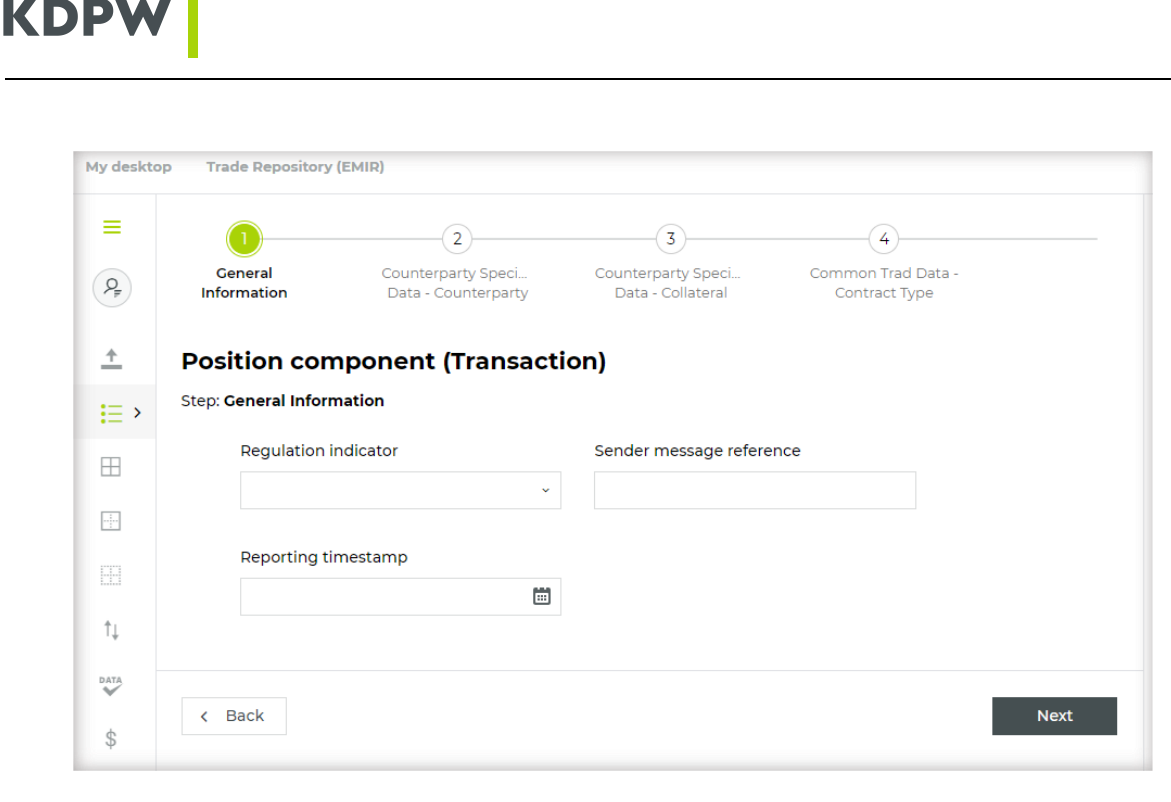

Rys. 10

#### **Raportowanie dwustronne**

Użytkownik przesyłając zgłoszenie o transakcji/pozycji za pośrednictwem formularza w aplikacji ma możliwość równoległego zaraportowania danych również w imieniu drugiej strony kontraktu. W tym celu, w sekcji Counterparty Specific Data – Counterparty należy pod informacją "Reporting on behalf of the other counterparty" wybrać opcję Yes (Rys. 11). Następnie Użytkownik zostaje przekierowany do tej części formularza, w której możliwe jest podanie informacji dotyczących drugiej strony transakcji.

| Reporting Counterparty ID           | Counterparty Side               |
|-------------------------------------|---------------------------------|
| 259400JMZUR00000008                 | Seller v                        |
| Nature of the reporting count       | Corporate sector of the reporti |
| Financial Institution v             | C ×                             |
| Broker ID                           | Clearing member ID              |
| Type of ID of the Beneficiary       | Beneficiary ID                  |
| LEI ×                               | 2594001PGUR00000002             |
| Trading Capacity Principal ~        |                                 |
| Type of ID of the other Counte      | ID of the other Counterparty    |
| LEI ~                               | 259400IPGUR00000002             |
| Country of the other Counterp       | Subject to EMIR regulation obl  |
| PL                                  | Yes v                           |
| Reporting on behalf of the other co | unterparty                      |
| No                                  | ×                               |
| Yes                                 |                                 |
| No                                  |                                 |
| Back                                |                                 |

### Reporting service > Valuation (Summary)

Za pomocą tej podzakładki Użytkownik RT EMIR może w sposób ręczny wprowadzać nowe raporty na poziomie pozycji. W tym celu należy wypełnić wszystkie wymagane przez Repozytorium transakcji pola przechodząc po kolejnych krokach formularza (Rys. 12). Nawigacja odbywa się za pomocą przycisków **Back/Next**. W przypadku niewypełnienia wymaganego pola, aplikacja uniemożliwi przejście do kolejnego kroku oraz zaznaczy na czerwono pola, które wymagają uzupełnienia. W ostatnim kroku znajduje się przycisk **Submit** (w miejscu przycisku Next), który zatwierdza wprowadzone dane. Bez wykonania tej czynności raport nie zostanie zapamiętany, a wprowadzone dane zostaną utracone. Kliknięcie przycisku **Submit** oznacza zapisanie raportu i zgłoszenie go do systemu RT EMIR, tym samym pozytywną weryfikację kontroli formalnych. Informacje zwrotne dotyczące wyników kontroli merytorycznej przekazywane są do Użytkownika za pośrednictwem komunikatów xml trar.sts.xxx.xx znajdujących się w zakładce **Communication.** 

W przypadkach, gdy Uczestnik raportujący zgłaszał transakcje w imieniu obu stron, modyfikacji podlegać będzie wyłącznie transakcja zaraportowana w imieniu kontrahenta (Reporting Counterparty ID), w którego imieniu przesłano wycenę zbiorczą.

| My deskto    | pp Trade Repository (EMIR) |                     |
|--------------|----------------------------|---------------------|
| ( <b>A</b> ) | General<br>Information     | 2<br>Valuation      |
| <u>+</u>     | Valuation (Summary)        |                     |
| ;≡ >         | Step: General Information  |                     |
| <b></b>      | Sender message reference   | Reporting timestamp |
|              |                            | <b></b>             |
|              | Eligible date              | Details level       |
|              |                            | ~                   |
| Ť↓           |                            |                     |
| DATA         |                            | Nevt                |
| \$           |                            | Next                |

Rys. 12

### Reporting service > Entity relations message

Za pomocą tej podzakładki Użytkownik RT EMIR może w sposób ręczny zgłosić lub odwołać relacje między Report Submitting Entity i Reporting Counterparty. W tym celu należy wypełnić wszystkie wymagane przez Repozytorium transakcji pola przechodząc po kolejnych krokach formularza . Nawigacja po formularzu odbywa się za pomocą przycisków **Back/Next**. W przypadku niewypełnienia pola wymaganego na danym kroku, aplikacja uniemożliwi przejście do kroku kolejnego oraz zaznaczy na czerwono pola, które wymagają uzupełnienia. W ostatnim kroku znajduje się przycisk **Submit** (w miejscu przycisku Next), który zatwierdza wprowadzone dane. Kliknięcie przycisku **Submit** oznacza zapisanie raportu i zgłoszenie go do systemu RT EMIR, tym samym pozytywną weryfikację kontroli formalnych. Informacje zwrotne dotyczące wyników kontroli merytorycznej przekazywane są do Użytkownika za pośrednictwem komunikatów xml trar.str.xxx.xx znajdujących się w zakładce **Communication.** 

Aby zgłosić kod LEI kontrahenta, w imieniu którego RSE jest zobowiązany raportować do RT EMIR, należy kliknąć przycisk NEW w oknie 'Relations reference data' i wprowadzić właściwy identyfikator RC. W tym samym kroku (lub niezależnie) można odwołać wcześniej zgłoszone relacje dodając w oknie 'Relations cancellation data' kod LEI kontrahenta, który chcemy usunąć (Rys. 13).

| My deskto                                                                                                    | p Trade Repository (EMIR)  |
|----------------------------------------------------------------------------------------------------|----------------------------|
| A because of the second second | General Relation Data      |
| <u>+</u>                                                                                                    | Entity relations message   |
| ;≡ >                                                                                                    | Step: Relation Data        |
| <b>=</b>                                                                                                    | Relation reference data    |
|                                                                                                    | + New                      |
|                                                                                                    | Delation concellation data |
| †↓                                                                                                    |                            |
| DATA                                                                                                    | + New                      |
| \$                                                                                                    |                            |
| <                                                                                                    | < Back Submit              |

Rys. 13

# Zakładka 'Active derivatives'

W zakładce 'Active derivatives' prezentowany jest najbardziej aktualny stan (tzw. trade state) wszystkich aktywnych transakcji/pozycji zgłoszonych przez RSE.

Celem wyfiltrowania wszystkich aktywnych raportów należy wybrać przycisk Search (Rys. 14):

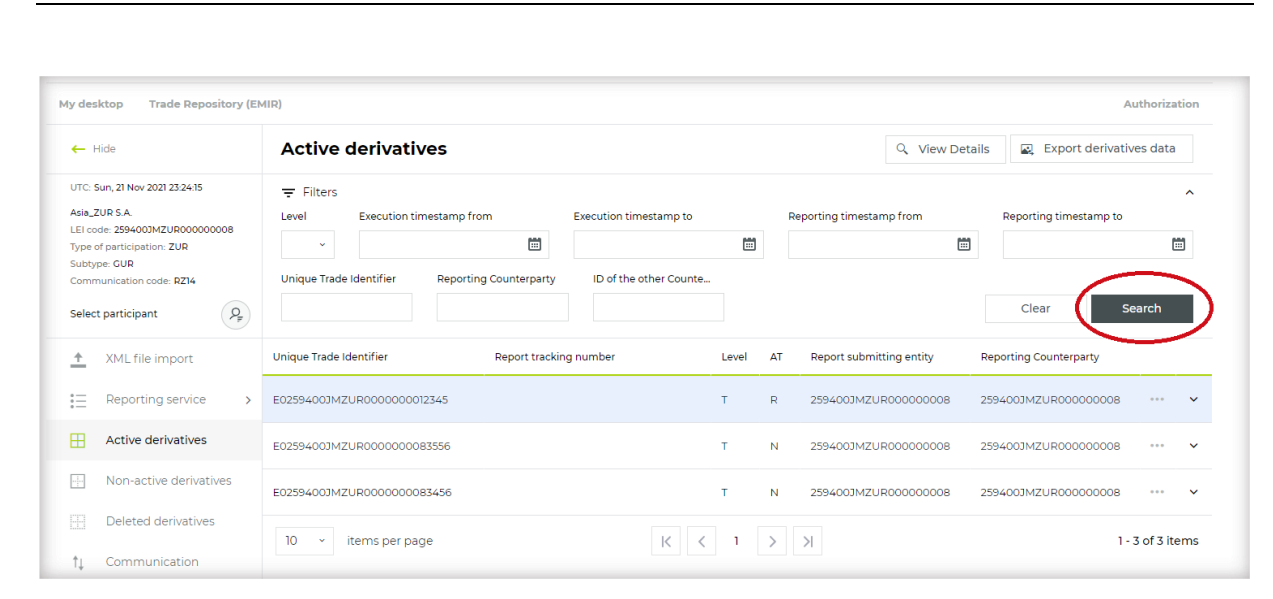

Rys. 14

Podmiotom, które raportują bardzo duże wolumeny danych, tj. baza aktywnych transakcji może wynieść od kilkuset tysięcy do kilku milionów rekordów, zalecamy zawężenie wyszukiwania poprzez zastosowanie odpowiednich filtrów (np. daty zawarcia/zgłoszenia transakcji, Reporting Counterparty ID, UTI – wszystkie dostępne filtry pokazane są na Rys. 15 w sekcji 'Filters')

Dla każdego wyfiltrowanego rekordu po najechaniu kursorem myszy na "trzy kropki" (Rys. 15) pojawi się dodatkowe menu zawierające możliwe do przeprowadzenia na danej transakcji/pozycji działania. Rodzaje zmian (Action types) dostępne w ramach tej zakładki to:

- Modification (AT=M)
- Correction (AT=R)

KDP\

- Early termination (AT=C)
- Valuation update (AT=V)
- Compression (AT=Z)
- Error (AT=E)

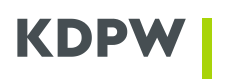

| Active derivatives                           | Active derivatives    |                     |                |        | Q, View D              | etails | 🖳 Export derivativ        | ves data |          |
|----------------------------------------------|-----------------------|---------------------|----------------|--------|------------------------|--------|---------------------------|----------|----------|
| ₹ Filters                                    |                       |                     |                |        |                        |        |                           |          | ^        |
| Delegate Level Execution timestam            | p from                | Execution timestamp | to             | Rep    | orting timestamp from  |        | Reporting timestamp to    |          |          |
| No                                           |                       |                     |                |        | 6                      | 1      |                           | t        | <b>1</b> |
| Unique Trade Identifier                      |                       |                     | Report trackin | g numt | per                    |        |                           |          |          |
|                                              |                       |                     |                |        |                        |        |                           |          |          |
| Reporting Counterparty ID                    | of the other Counterp | arty                |                |        |                        |        |                           |          |          |
|                                              |                       |                     |                |        |                        |        | Clear S                   | earch    |          |
| Unique Trade Mentifier                       | Deport tra            | cking number        | Level          | AT     | Peporting Counterparty | ID (   | of the Other Counterparty |          |          |
| onque nade identifier                        |                       | coning married      | Cever          | ~      | Reporting counterparty | 101    | a the other counterparty  |          |          |
| 222                                          |                       |                     | т              | N      | 259400KW02EMIR202020   | 25     | Modification              | $\odot$  | <        |
|                                              |                       |                     |                |        |                        |        | Correction                |          | N        |
| CP2_NONEEA_USA_EACINDI_LI_BREATI_2021-02-05. |                       |                     | 1              | N      | 255400KW02EMIR202020   | 25     | Early termination         |          | Ť        |
| CP1_NONEEA_USA_EXCTNDT_LT_BREXIT_2021-02-05_ | .v7                   |                     | т              | Ν      | 259400KW02EMIR202020   | 25     | Valuation update          |          | ~        |
|                                              |                       |                     |                |        |                        |        | Compression               |          |          |
| QQ_AT_N_LEVEL_P_MIC_2021-02-04_V1            |                       |                     | P              | N      | 259400KW02EMIR202020   | 25     | compression               |          | ~        |

Rys. 15

Podświetlenie wybranego rekordu umożliwia dostęp do szczegółów zaraportowanej transakcji/pozycji (jej ostatniego zaraportowanego stanu) – w tym celu należy kliknąć przycisk **View Details** (Rys. 16):

| AIR)            |                |                        |                        |       |    |                          |         |                | A         | uthoriza   | ation |
|-----------------|----------------|------------------------|------------------------|-------|----|--------------------------|---------|----------------|-----------|------------|-------|
| Active          | derivative     | es                     |                        |       |    | Q View D                 | etails  | Export o       | derivativ | ves data   |       |
| Ţ Filters       |                |                        |                        |       |    |                          |         |                |           |            | ^     |
| Level           | Execution time | estamp from            | Execution timestamp to |       |    | Reporting timestamp from | Re      | porting timest | amp to    |            |       |
| ~               |                | iii                    |                        |       |    |                          |         |                |           | C          |       |
| Unique Trade    | Identifier     | Reporting Counterparty | ID of the other Counte |       |    |                          |         |                |           |            |       |
|                 |                |                        |                        |       |    |                          |         | Clear          | Se        | earch      |       |
| Unique Trade Io | dentifier      | Report trackin         | g number               | Level | AT | Report submitting entity | Reporti | ng Counterpar  | ty        |            |       |
| E0259400JMZ     | UR0000000012   | 345                    |                        | т     | R  | 259400JMZUR00000008      | 259400  | JMZUR0000      | 8000      |            | ~     |
| E0259400JMZ     | UR000000083    | 556                    |                        | т     | N  | 259400JMZUR00000008      | 259400  | JMZUR0000      | 8000      | •••        | ~     |
| E0259400JMZ     | UR000000083    | 456                    |                        | т     | N  | 259400JMZUR00000008      | 259400  | JMZUR0000      | 8000      | •••        | ~     |
| 10 ~ i          | items per page | 2                      | К                      | 1     | >  | Х                        |         |                | 1-        | 3 of 3 ite | ems   |

Rys. 16

W ramach zakładki **Active derivatives** dostępna jest również funkcjonalność eksportu wyfiltrowanych wcześniej danych w jednym z trzech formatów: .csv, .xls, .xml. W tym celu należy kliknąć przycisk **Export derivatives data** (Rys. 17) oraz wybrany przez siebie format.

Pliki z wyeksportowanymi danymi gotowe są do pobrania w zakładce **Exported data**.

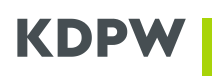

|                                               |                        |       |    |                          | A                       | uthorizatior |
|-----------------------------------------------|------------------------|-------|----|--------------------------|-------------------------|--------------|
| ctive derivatives                             |                        |       |    | Q View Det               | tail 🖳 Export derivativ | ves data     |
| Filters                                       |                        |       |    |                          | CSV                     | ^            |
| Execution timestamp from                      | Execution timestamp to |       | Re | porting timestamp from   | R XLSX                  |              |
| ~                                             |                        |       |    | Ē                        | XML                     |              |
| nique Trade Identifier Reporting Counterparty | ID of the other Counte |       |    |                          |                         | $\sim$       |
|                                               |                        |       |    |                          | Clear S                 | earch        |
| que Trade Identifier Report tracki            | ng number              | Level | AT | Report submitting entity | Reporting Counterparty  |              |
| 59400JMZUR000000012345                        |                        | т     | R  | 259400JMZUR00000008      | 259400JMZUR00000008     | ••• 🗸        |
| 59400JMZUR000000083556                        |                        | т     | Ν  | 259400JMZUR00000008      | 259400JMZUR00000008     | ••••         |
| 59400JMZUR000000083456                        |                        | т     | Ν  | 259400JMZUR00000008      | 259400JMZUR00000008     | ••••         |
| 0 v items per page                            | K                      | 1     | >  | ×                        | 1 -                     | 3 of 3 items |

Rys. 17

# Zakładka 'Non-active derivatives'

W zakładce 'Non-active derivatives' prezentowany jest ostatni stan (tzw. trade state) wszystkich zgłoszonych przez RSE transakcji/pozycji, których termin zapadalności minął.

Celem wyfiltrowania wszystkich nieaktywnych transakcji/pozycji należy wybrać przycisk **Search** (Rys. 18). Podmiotom, które raportują bardzo duże wolumeny danych, tj. baza aktywnych transakcji może wynieść od kilkuset tysięcy do kilkudziesięciu milionów rekordów, zalecamy zawężenie wyszukiwania poprzez zastosowanie odpowiednich filtrów.

| 〒 Filters                                                                                                    |                                 |                       | Non-active derivatives derivatives data |                        |                              |        |   |  |  |  |  |
|----------------------------------------------------------------------------------------------------|---------------------------------|-----------------------|-----------------------------------------|------------------------|------------------------------|--------|---|--|--|--|--|
| Delegate         Year of submission         Month of submission           No         2021         •           Report tracking number         • | nique Trade Id<br>eporting Coun | dentifier<br>hterpart | y<br>Y                                  | Clear Sea              | rch                          | ^<br>D |   |  |  |  |  |
| Unique Trade Identifier Repo                                                                                                    | rt tracking number              | Level                 | AT                                      | Reporting Counterparty | ID of the Other Counterparty |        | ~ |  |  |  |  |

Rys. 18

Wszystkie funkcjonalności (tj. możliwość zgłaszania odpowiednich rodzajów zmiany 'AT', filtrowanie, podgląd szczegółów transakcji/pozycji, eksport danych) są analogiczne do funkcjonalności udostępnionych w ramach zakładki 'Active derivatives'.

# Zakładka 'Deleted derivatives'

W zakładce 'Deleted derivatives' prezentowany jest ostatni stan (tzw. trade state) wszystkich zgłoszonych przez RSE transakcji/pozycji, które zostały anulowane, tj. przesłano do nich rodzaj zmiany Error (AT=E).

Celem wyfiltrowania wszystkich anulowanych transakcji/pozycji należy wybrać przycisk **Search** (Rys. 19). Podmiotom, które raportują bardzo duże wolumeny danych, tj. baza anulowanych transakcji może wynieść od kilkuset tysięcy do kilku milionów rekordów, zalecamy zawężenie wyszukiwania poprzez zastosowanie odpowiednich filtrów.

| My desktop Trade Repository (EM                                                                                                 | MIR)                                                    |                        |                        |                              | Authorization       |
|----------------------------------------------------------------------------------------------------|---------------------------------------------------------|------------------------|------------------------|------------------------------|---------------------|
| ← Hide                                                                                                    | Deleted derivatives                                     |                        |                        |                              | Q View Details      |
| UTC: Mon, 22 Nov 2021 00:42:59<br>Asia_ZUR S.A.<br>LEI code: 2594003MZUR000000008<br>Type of participation: ZUR<br>Subtype: GUR | Filters       Level     Unique Trade Identifier       * | Reporting Counterparty | ,                      |                              | Clear Search        |
| Communication code: RZ14                                                                                                    | Unique Trade Identifier                                 | Level                  | Reporting Counterparty | ID of the Other Counterparty | Error timestamp     |
| Select participant                                                                                                    | E0259400JMZUR000000083556                               | т                      | 259400JMZUR00000008    | 259400IPGUR00000002          | 2021-11-22 00:00:00 |
|                                                                                                    | 10 v items per page                                     |                        | K < 1 > >              |                              | 1 - 1 of 1 items    |

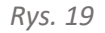

Funkcjonalności takie jak filtrowanie, czy podgląd szczegółów anulowanej transakcji/pozycji działają analogicznie do funkcjonalności w zakładkach 'Active derivatives' oraz 'Non-active derivatives'.

Dodatkowo dostępny jest też znacznik czasowy 'Error timestamp' wskazujący datę i godzinę zgłoszenia anulowania transakcji/pozycji zaraportowaną przez RSE.

W ramach zakładki 'Deleted reports' nie ma możliwości eksportu wyfiltrowanych rekordów.

# Zakładka 'Communication'

Po wybraniu zakładki **Communication** otworzy się okno (Rys. 20), w którym Użytkownik aplikacji ma możliwość przeglądania komunikatów xml przekazanych przez RT EMIR w odpowiedzi na złożone przez niego raporty (tj. trar.sts.xxx.xx, trar.str.xxx.xx, trar.ack.xxx.xx) oraz komunikaty notyfikujące (trar.rcn.xxx.xx, trar.ntf.xxx.xx).

| Communicat             | ion     |                     |                   |         | C Refresh | 🛨 Download |
|------------------------|---------|---------------------|-------------------|---------|-----------|------------|
| ➡ Filters<br>Date from | Date to | Fee                 | edback message ty | Status  |           | ^          |
| 2021-11-22 00:00:00    | 2021-1  | 1-22 23:59:59 📰     |                   |         | * Clear   | Search     |
| Feedback message type  | Status  | Created date        | Count             | Read by | Read date |            |
| trar.sts.003.02        | PACK    | 2021-11-22 00:35:56 | 1                 |         |           |            |
| trar.sts.001.04        | PACK    | 2021-11-22 00:35:50 | 1                 |         |           |            |
| trar.ack.001.01        | PACK    | 2021-11-22 00:35:28 | 1                 |         |           |            |
| trar.sts.003.02        | PACK    | 2021-11-22 00:10:40 | 1                 |         |           |            |
| trar.sts.001.04        | PACK    | 2021-11-22 00:10:34 | 1                 |         |           |            |
| trar.ack.001.01        | PACK    | 2021-11-22 00:10:12 | 1                 |         |           |            |
| trar.sts.003.02        | PACK    | 2021-11-22 00:09:10 | 1                 |         |           |            |
| trarists 00104         | PACK    | 2021-11-22 00:09:03 | 1                 |         |           |            |

Rys. 20

Celem ograniczenia liczby wyświetlanych informacji użytkownik może użyć standardowych narzędzi filtrujących. W górnej części, Użytkownik poprzez wypełnienie wybranych pól zawęża lub wprost wskazuje szukany komunikat xml. Wyświetlane komunikaty są komunikatami wyjściowymi z RT EMIR i Użytkownik poprzez tę zakładkę nie ma możliwości ich edycji. Zakładka ta umożliwia eksport komunikatu do pliku. Jeżeli Użytkownik chce wyeksportować komunikat xml należy zaznaczyć wybrany rekord i wybrać opcję **Download** (Rys. 21).

| MIR)                                          |         |                     |                     |         |           | Authorization |
|-----------------------------------------------|---------|---------------------|---------------------|---------|-----------|---------------|
| Communication                                 | r       |                     |                     |         | C Refresh | Download      |
| ➡ Filters<br>Date from<br>2021-11-22 00:00:00 | Date to | 2 23:59:59          | Feedback message ty | Status  | ~ Clear   | Search        |
| Feedback message type                         | Status  | Created date        | Count               | Read by | Read date |               |
| trar.sts.003.02                               | PACK    | 2021-11-22 00:35:56 | 1                   |         |           |               |
| trar.sts.001.04                               | PACK    | 2021-11-22 00:35:50 | 1                   | $\leq$  | 1         |               |
| trar.ack.001.01                               | PACK    | 2021-11-22 00:35:28 | 1                   |         |           |               |
| trar.sts.003.02                               | PACK    | 2021-11-22 00:10:40 | 1                   |         |           |               |

Rys. 21

# Zakładka 'Exported data'

Po wybraniu zakładki **'Exported data'** otworzy się okno, w którym Użytkownik RT EMIR będzie miał możliwość weryfikacji postępu w przygotowaniu danych zgłoszonych do eksportu w zakładkach **'Active derivatives'** i **'Non-active derivatives'** oraz możliwość ich pobrania poprzez zaznaczanie wybranego rekordu i użycie opcji **Download** (Rys. 22).

| Exported data       | C Refresh 🛓 Download   |        |                 |
|---------------------|------------------------|--------|-----------------|
| Ţ Filters           |                        |        | v               |
| Create date         | Туре                   | Format | Status          |
| 2021-11-22 01:12:45 | Active derivatives     | XLSX   | Finished        |
| 2021-11-22 01:12:40 | Active derivatives     | CSV    | Finished        |
| 2021-11-22 00:23:21 | Non-active derivatives | CSV    | Finished        |
| 10 ~ items per page | K                      |        | 1 - 3 of 3 item |

Rys. 22

# Zakładka 'Invoice analytics'

Po wybraniu zakładki **'Invoice analytics'** dostępna jest analityka faktur (Rys. 23). Analityka udostępniana jest danemu Uczestnikowi raportującemu (tutaj: Reporting ID) w rozbiciu na poszczególnych kontrahentów, w imieniu których zgłoszone zostały nowe transakcje/pozycje (tutaj: Counterparty ID), w podziale na rodzaje opłat, pobierane z tytułu raportowania i utrzymania transakcji/pozycji (zgodnie z punktami Tabeli Opłat będącej załącznikiem do Regulaminu Repozytorium Transakcji dla Instrumentów Pochodnych).

| =                    | Invoice a              | nalytics            |                    |                      |          | Export inv | oice analytics   |
|----------------------|------------------------|---------------------|--------------------|----------------------|----------|------------|------------------|
| <b>₽</b><br><b>↑</b> | ➡ Filters<br>Year 2021 | Month<br>~ October  | Table fee position | Counterparty ID      |          | Clear      | ▲<br>Search      |
| i≡ >                 | Table fee posi         | Reporting ID        | Clearing member ID | Counterparty ID      | Quantity | Currency   | Amount           |
| ⊞                    | RT-I.1.2.2             | 259400KWGUR00000096 |                    | 259400KW02EMIR202020 | 13       | PLN        | 1.56             |
|                      | RT-I.1.3               | 259400KWGUR00000096 |                    | 259400KW02EMIR202020 | 15       | PLN        | 0.6              |
|                      | ∢<br>10 ∽ ite          | ms per page         | K                  | 1 > >                |          |            | 1 - 2 of 2 items |

Rys. 23

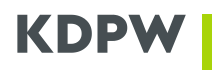

Analityka dostępna jest w rozbiciu na lata i miesiące, które należy wybrać w odpowiednich filtrach. W przypadku wyboru poszczególnych filtrów zawsze należy użyć przycisku **Search**. Natomiast, aby wyczyścić wybrane wcześniej filtry należy użyć przycisku **Clear.** (Rys. 24A, Rys. 24B)

| =        | 1  | Invoice analytics |       |          |         |                    |     |                 | Export inv | olce analytics |                  |
|----------|----|-------------------|-------|----------|---------|--------------------|-----|-----------------|------------|----------------|------------------|
| (PF      | \  | ➡ Filters<br>∕ear |       | Month    |         | Table fee position |     | Counterparty ID |            |                | ^                |
| <u>+</u> |    | 2021              | ~     | November | ~       |                    |     |                 |            | Clear          | Search           |
|          |    | 2016              | *     |          |         |                    |     |                 |            |                |                  |
| := >     | Te | 2017              | ıg    | ID       | Clearin | ig member ID       | Cou | nterparty ID    | Quantity   | Currency       | Amount           |
| œ        |    | 2018              |       |          |         |                    |     |                 |            |                |                  |
| -        | Ν  | 2019              |       |          |         |                    |     |                 |            |                |                  |
| 1        | 4  | 2020              | 1.    |          |         |                    |     |                 |            |                |                  |
|          |    | 2021              | , jag | e        |         | K                  | <   |                 |            |                | 0 - 0 of 0 items |

Rys. 24A

| =        | Invoice analytics           |                    |                    |                 |          | Export inv | oice analytics   |
|----------|-----------------------------|--------------------|--------------------|-----------------|----------|------------|------------------|
| Q#       | ∓ Filters Year              | Month              | Table fee position | Counterparty ID |          |            | ^                |
| <u>+</u> | 2021 ~                      | November ~<br>June |                    |                 |          | Clear      | Search           |
| := >     | Table fee posi Reporting ID | July ar            | ing member ID      | Counterparty ID | Quantity | Currency   | Amount           |
| Ħ        |                             | August             |                    |                 |          |            |                  |
|          | No records available        | September          |                    |                 |          |            |                  |
|          | 4                           | October            |                    |                 |          |            |                  |
|          | 10 v items per page         | November           | IK K               | ××              |          |            | 0 - 0 of 0 items |

Rys. 24B

W ramach zakładki **'Invoice analytics'** dostępna jest opcja **Export invoice analytics** (Rys. 25), która daje możliwość wyeksportowania danych do wybranego formatu pliku (csv, xls, xml).

| =        | Invoice analytic            | s          |                    |                 |          | Export inv | oice analytics   |
|----------|-----------------------------|------------|--------------------|-----------------|----------|------------|------------------|
| Q.       | 〒 Filters                   |            |                    |                 |          | CSV        | ^                |
| · ·      | Year                        | Month      | Table fee position | Counterparty ID |          | XLS        |                  |
| <u>+</u> | 2021 ~                      | November v |                    |                 |          | XML        |                  |
| i= >     | Table fee posi Reporting II | D Cle      | aring member ID    | Counterparty ID | Quantity | Currency   | Amount           |
|          | No records available        |            |                    |                 |          |            |                  |
|          | 4                           |            |                    |                 |          |            |                  |
| Ħ        | 10 ~ items per page         | Đ          | K                  | < > >           |          |            | 0 - 0 of 0 items |

Rys. 25

# Zakładka 'Relations'

W zakładce 'Relations' Użytkownik aplikacji ma dostęp do informacji o zgłoszonych przez siebie kodach LEI kontrahentów (w tym ich aktualnych statusach w bazie RT EMIR), w imieniu których zobowiązał się lub ma obowiązek raportowania do RT EMIR.

Użytkownik ma możliwość filtrowania zgłoszonych relacji podając w oknie 'RC' kod LEI kontrahenta oraz ich eksportu poprzez wybór przycisku 'Export relations' (Rys. 26):

| Relations             |           | 🖒 Refresh 🖳 Export relations |
|-----------------------|-----------|------------------------------|
|                       |           | Clear Search                 |
| RC                    | Status    |                              |
| 2594001/2NFF0EH1TND04 | LAPSED    |                              |
| 259400IPGUR000000002  | ISSUED    |                              |
| 10 v items per page   | К < 1 > Э | 1 - 2 of 2 items             |

Rys. 26